## How to Add a Signature to SecurePackage

| T        | Sendit Certified  | ≡                                                                                                   | Q Search mail |         | <b>*</b>                            | ?      | P       | € |
|----------|-------------------|----------------------------------------------------------------------------------------------------|---------------|---------|-------------------------------------|--------|---------|---|
|          |                   | Secure Inb                                                                                          | ох            |         |                                     |        |         |   |
|          | New Email         |                                                                                                    |               |         |                                     |        |         |   |
|          | Dashboard         |                                                                                                    | From          | Subject | Received                            | Action |         |   |
| -        |                   |                                                                                                    | Robert Downey | FW:test | 09/22/2021 06:34:24 PM Asia/Karachi | e      | : 1     |   |
| •        | Secure Package V  |                                                                                                    |               |         | Rows per page: 15 👻                 | 1-15   | of 42 < | > |
| •        | Secure Vault      | _                                                                                                   |               |         |                                     |        |         |   |
|          | Secure Inboy      |                                                                                                    |               |         |                                     |        |         |   |
| <b>.</b> | Contacts          |                                                                                                    |               |         |                                     |        |         |   |
| \$       | Options ^         |                                                                                                    |               |         |                                     |        |         |   |
| θ        | Account Settings  |                                                                                                    |               |         |                                     |        |         |   |
|          | Admin Settings    |                                                                                                    |               |         |                                     |        |         |   |
| Ŧ        | Downloads & Tools |                                                                                                    |               |         |                                     |        |         |   |
| €        | Logout            | Terms & Conditions   Patents   Privacy Policy   DMCA Policy<br>Copyright 2021. All Rights Reserved. |               |         |                                     |        |         |   |

→ Log into your SenditCertified account and on the side menu click on the "**Options**" option and then select "**Account Settings**".

| T        | Sendit Certified"  | =                                |                           |                                      |                                                                     | ?                                                                                                    | C        | €      |  |  |
|----------|--------------------|----------------------------------|---------------------------|--------------------------------------|---------------------------------------------------------------------|----------------------------------------------------------------------------------------------------|----------|--------|--|--|
|          |                    | Account Settings                 |                           |                                      |                                                                     |                                                                                                    |          |        |  |  |
|          | New Email          | Account Details Contact Details  | Security Settings         | Site Settings Secure Inbo            | x Settings Payment Methods                                          |                                                                                                    |          |        |  |  |
|          | Dashboard          | Active Plan Details              |                           |                                      |                                                                     |                                                                                                    |          |        |  |  |
| Ð        | Secure Package 🛛 🗸 | Email Address                    | Company Na                | ame                                  | Subscription                                                        | Subscription                                                                                                    |          |        |  |  |
| 0        | Secure Vault       | bexzaro123j@yaungshop.com        | DRT                       |                                      | Corporate Plan with unlimited so<br>Secure vault feature and many r | Corporate Plan with unlimited secure messaging and 5GB<br>Secure vault feature and many more at 49.95 USD/month |          |        |  |  |
| 2        | Secure Inbox       | Account Start Date<br>11/20/2021 | Account Exp<br>12/19/2021 | iry Date<br>(Renewal Due in 88 days) | Payment Option<br>Monthly                                           |                                                                                                    |          |        |  |  |
| <b>:</b> | Contacts 🗸         | Amount                           |                           |                                      |                                                                     |                                                                                                    |          |        |  |  |
| ۵        | Options ^          | 549.95                           |                           |                                      |                                                                     |                                                                                                    | Purchase | ∆dd-On |  |  |
| 9        | Account Settings   | Active Add On Details            |                           |                                      |                                                                     |                                                                                                    |          |        |  |  |
|          | Admin Settings     |                                  |                           |                                      | Q                                                                   | ē                                                                                                    | III =    |        |  |  |
| ₹        | Downloads & Tools  | Add On Name                      | Start Date                | End Date                             | Subscribed Quantity                                                 |                                                                                                    |          |        |  |  |
| €        | Logout             | Add Extra User                   | Sep 13, 2021              | Oct 12, 2021                         | 1                                                                   |                                                                                                    |          |        |  |  |
|          |                    | Add Extra User                   | Sep 15, 2021              | Oct 14, 2021                         | 1                                                                   |                                                                                                    |          |        |  |  |
|          |                    | Add Extra User                   | Sep 17, 2021              | Oct 16, 2021                         | 1                                                                   |                                                                                                    |          |        |  |  |

 $\rightarrow$  On the "Account Settings" page click the "Site Settings" tab.

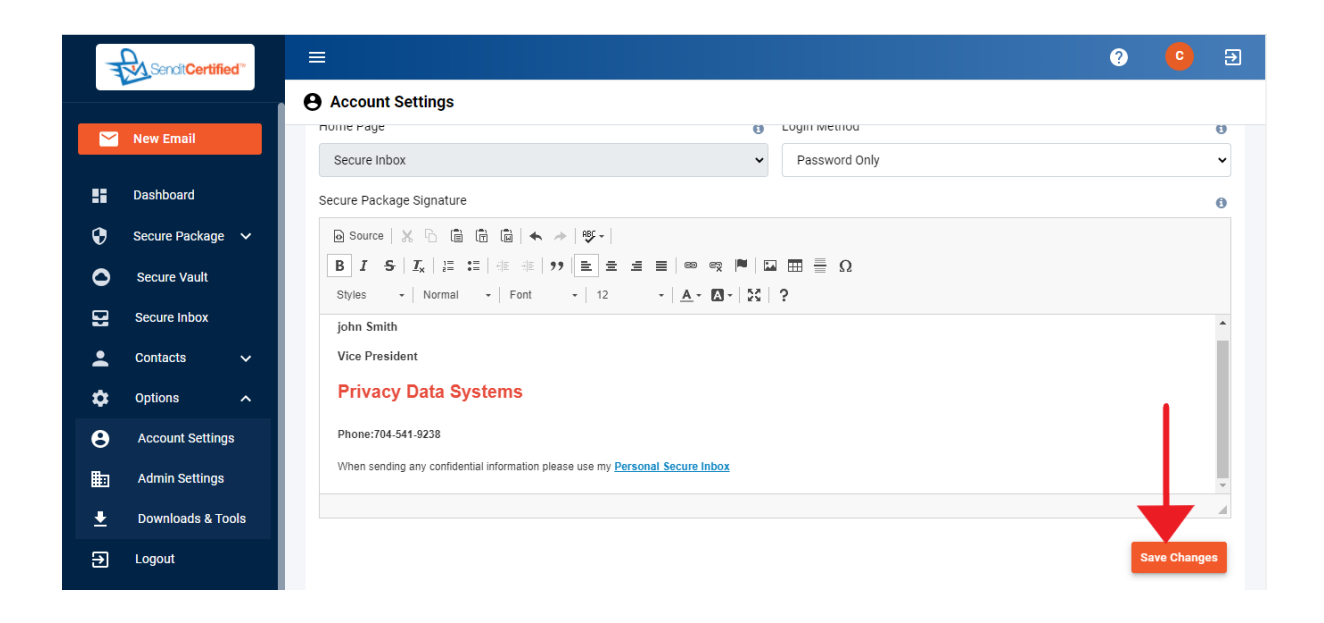

→ At the bottom of the "Site Settings" tab page you will see an area to enter a Secure Package Signature. After you are done entering your Signature just click "Save Changes" and your Signature is ready to use.

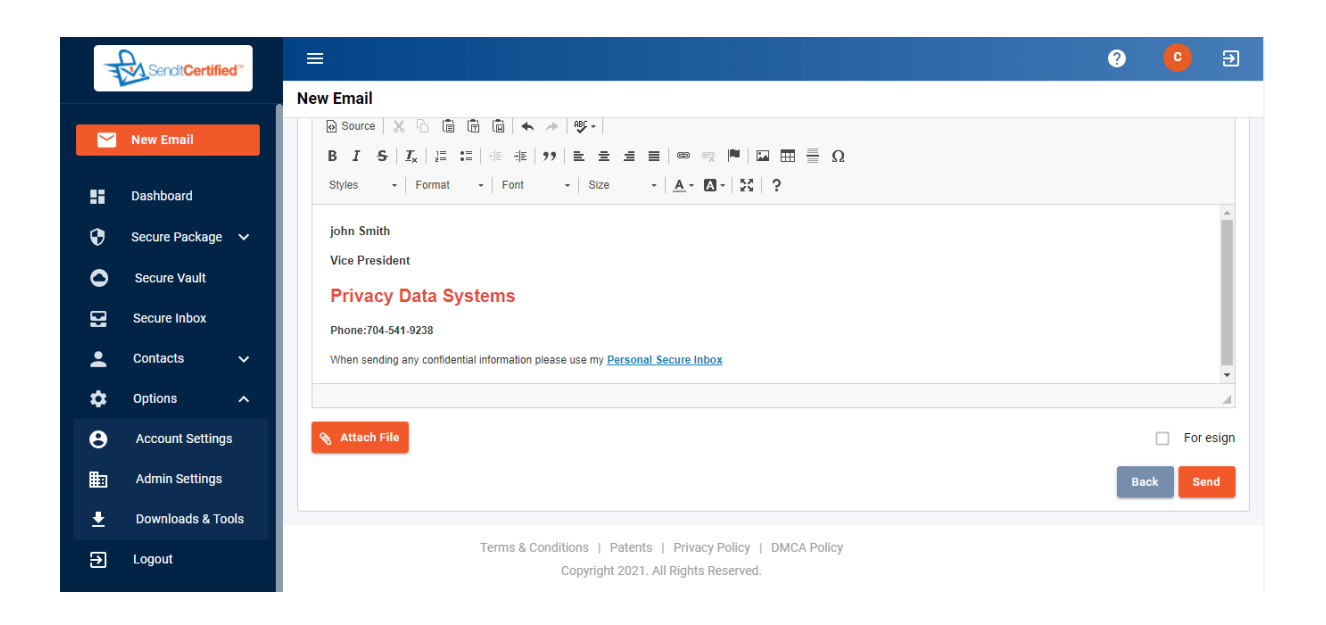

→ Now at the bottom of your Secure Packages your Signature will be there.